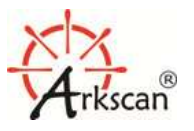

Supported Model: Model ES201, ES301, MT1197M, MT1197MW, ES311 & MT7955TA

- 1. Download EzUtility from Arkscan.com, or from the CD that comes with the product package.
- 2. Right-click on EzUtility and tick 'Run this program as an administrator' in the pop-up menu. Complete the installation by double-clicking on the EzUtility.

| 1           | General                                                                                                    | Shortcut                                                                                                    | Compatibility                                                    |
|-------------|----------------------------------------------------------------------------------------------------|----------------------------------------------------------------------------------------------------|------------------------------------------------------------------|
| -setu<br>xe | If you have problem<br>an earlier version of<br>matches that earlier<br><u>Help me choose</u><br>Compatibility mod | is with this program ar<br>Windows, select the<br>version.<br>the <u>settings</u><br>e<br>gram in compatibility m | nd it worked correctly on<br>compatibility mode that<br>ode for: |
|             | Settings<br>Run in 256 c<br>Run in 640 x                                                                           | colors<br>480 screen resolution                                                                                   | 1                                                                |
|             | Disable desk                                                                                                    | top composition<br>ay scaling on high DP                                                                          | 'l settings                                                      |
|             | Privilege Level                                                                                                    | gram as an administrat                                                                                            | or                                                               |
|             | 🛞 Change setti                                                                                                    | ngs for all users                                                                                                 |                                                                  |

3. After successful installation, please also right-click on the shortcut icon of Ez Utility on the desktop and tick 'Run this program as an administrator' in the pop-up menu.

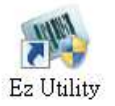

- 4. Connect the scanner and the host with USB cable.
- 5. Scan [.C008\$]USB-HID below to switch to USB-HID interface.

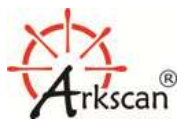

Supported Model: Model ES201, ES301, MT1197M, MT1197MW, ES311 & MT7955TA

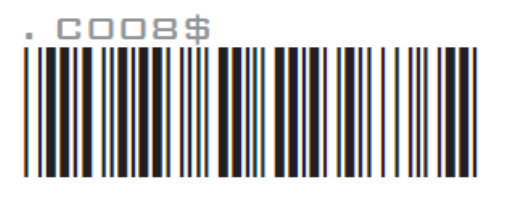

| JS | B- | HI | D                  |
|----|----|----|--------------------|
| 00 |    |    | $\boldsymbol{\nu}$ |

 Run Ez Utility, select the genre as appropriate ("Bluetooth" for ES301 / ES311 / MT1197M / MT1197MW, "La+ser" for MT7950TA, "General" for ES201), select "USB" as interface and click [Save Home (H)] to continue.

| Commu                    | nication Setting 🛛 🛛 🔀 |
|--------------------------|------------------------|
| 📲 Save Home ( <u>H</u> ) | Bluetooth -            |
| USE 🗸                    | Time out 3             |

7. Click the Down Arrow icon on the Toolbar to retrieve configurations from the scanner.

| ۲                                                                                                    | Utility (Ne                                                                                                    | ew)       | _ 🗆 🗙 |  |  |
|----------------------------------------------------------------------------------------------------|----------------------------------------------------------------------------------------------------|-----------|-------|--|--|
| © System ( <u>S</u> ) 🛛 Oper                                                                                                    | ♥ System (S)         ♥ Operation (Q)         ■ View (V)         ★ Tools (I)         Bluetooth         ✓           ●         ■         ●         ■         ●         ●         ●         ●         ●         ●         ●         ●         ●         ●         ●         ●         ●         ●         ●         ●         ●         ●         ●         ●         ●         ●         ●         ●         ●         ●         ●         ●         ●         ●         ●         ●         ●         ●         ●         ●         ●         ●         ●         ●         ●         ●         ●         ●         ●         ●         ●         ●         ●         ●         ●         ●         ●         ●         ●         ●         ●         ●         ●         ●         ●         ●         ●         ●         ●         ●         ●         ●         ●         ●         ●         ●         ●         ●         ●         ●         ●         ●         ●         ●         ●         ●         ●         ●         ●         ●         ●         ●         ●         ●         ●         ●         ● |           |       |  |  |
| <ul> <li>General Settings</li> <li>Symbologies</li> <li>Symbologies</li> <li>Data Editing</li> </ul>                                                     | Property                                                                                                    | Parameter |       |  |  |
| Items are listed on the left<br>window; editable parameters<br>are shown on the right<br>window.For more information,<br>please refer to Help file (F1). |                                                                                                    |           |       |  |  |
| JInterface : USB Line Message                                                                                                    | New                                                                                                    |           |       |  |  |

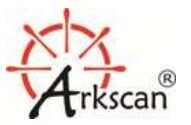

Supported Model: Model ES201, ES301, MT1197M, MT1197MW, ES311 & MT7955TA

8. Go to **Data Editing** > **Format Setting** and set parameters as below:

| *                                                                                                    | Utility (Ne                                                        | ew)                             | _ 🗆 🗙 |
|----------------------------------------------------------------------------------------------------|--------------------------------------------------------------------|---------------------------------|-------|
| 😳 System ( <u>S)</u> 🔮 Ope<br>😈 📓 😍 📖 🖀 📄                                                                                                    | ration ( <u>O</u> ) 🗔 View ( <u>V</u> )<br>💾 🖨 😂 🛊 🏺 🃰             | X Tools (I) Bluetooth V         |       |
| General Settings<br>Symbologies<br>Data Editing<br>Format Setting<br>Block 1<br>Block 2<br>Block 3<br>Additional<br>Code Type and Output                                                                             | Property<br>Force Data Edit                                        | Disable                         |       |
|                                                                                                    | F-1 Clear Format                                                   | ( Double-click to clear )<br>11 |       |
|                                                                                                    | F-1 Max Length<br>F-1 Find String Position<br>F-1 Find Data Length | 11<br>0<br>0                    |       |
| Data Editing status.<br>To edit the parameters, please<br>enable a Format in the Format<br>Setting section first.<br>You may edit the parameters<br>on the right window by<br>double-clicking on the desired<br>one. | F-1 Find String Data                                               |                                 |       |
| 🖋 Interface : USB Line Message                                                                                                    | New                                                                |                                 |       |

9. Go to **Data Editing** > **Block 1** and set parameters as below:

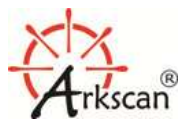

Supported Model: Model ES201, ES301, MT1197M, MT1197MW, ES311 & MT7955TA

| *                                                                                                    | Utility (New)                            | _ □                   | × |
|----------------------------------------------------------------------------------------------------|------------------------------------------|-----------------------|---|
| 🗘 System ( <u>S</u> ) 🕑 Ope                                                                                                    | eration ( <u>0)</u> 🔲 View ( <u>V)</u> 🕅 | Tools (I) Bluetooth v |   |
| General Settings                                                                                                    | Property                                 | Parameter             |   |
| E Symbologies                                                                                                    | 📏 F-1 Block 1 Data Length                | 2                     |   |
| Format Setting                                                                                                    | F-1 Block 1 Find Data Length             | 0                     |   |
| Block 1<br>Block 2                                                                                                    | F-1 Block 1 Find String Data             |                       |   |
| Block 3                                                                                                    | F-1 Block 1 Find String                  | Send                  |   |
| Code Type and Outp                                                                                                    |                                          |                       |   |
| Block 1 definition.<br>To edit the parameters, please<br>enable a Format in the Format<br>Setting section first.<br>You may edit the parameters<br>on the right window by<br>double-clicking on the desired<br>one. |                                          |                       |   |
|                                                                                                    | ×.                                       |                       |   |
| JInterface : USB Line Message                                                                                                    | New                                      |                       |   |

10. Go to **Data Editing** > **Block 2** and set parameters as below:

| *                                                                                                    | Utility (Ne                            | w)                      | _ 🗆 🗙 |
|----------------------------------------------------------------------------------------------------|----------------------------------------|-------------------------|-------|
| 🗘 System ( <u>S</u> ) 🗘 Opera                                                                                                    | ation ( <u>O</u> ) 🔲 View ( <u>V</u> ) | X Tools (I) Bluetooth V |       |
| E Symbologies                                                                                                    | Property                               | Parameter               |       |
| E Symbologies                                                                                                    | 📏 F-1 Block 2 Data Length              | 8                       |       |
| Format Setting                                                                                                    | F-1 Block 2 Find Data Length           | 0                       |       |
| Block 2                                                                                                    | F-1 Block 2 Find String Data           |                         |       |
| Block 3                                                                                                    | F-1 Block 2 Find String                | Send                    |       |
| Block 2 definition.                                                                                                    |                                        |                         |       |
| enable a Format in the Format<br>Setting section first.<br>You may edit the parameters<br>on the right window by<br>double-clicking on the desired<br>one. |                                        |                         |       |
| Interface : USB Line Message                                                                                                    | New                                    |                         |       |

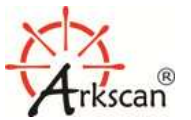

Supported Model: Model ES201, ES301, MT1197M, MT1197MW, ES311 & MT7955TA

| ٠                                                                                                    | Utility (New)                            | _ <b>D</b> ×          |
|----------------------------------------------------------------------------------------------------|------------------------------------------|-----------------------|
| System ( <u>S</u> ) Opera                                                                                                    | ation ( <u>O</u> ) 🖾 View ( <u>V</u> ) 💥 | Tools (I) Bluetooth v |
| General Settings                                                                                                    | Property                                 | Parameter             |
| Data Editing                                                                                                    | 📏 F-1 Block 3 Data Length                | 1                     |
| Format Setting                                                                                                    | F-1 Block 3 Find Data Length             | 0                     |
| Block 2                                                                                                    | F-1 Block 3 Find String Data             |                       |
| Block 3                                                                                                    | F-1 Block 3 Find String                  | Send                  |
| Code Type and Output                                                                                                    |                                          |                       |
| Block 3 definition.<br>To edit the parameters, please<br>enable a Format in the Format<br>Setting section first.<br>You may edit the parameters<br>on the right window by<br>double-clicking on the desired<br>one. |                                          |                       |
| Interface : USB Line Message                                                                                                    | n<br>New                                 |                       |

11. Go to **Data Editing** > **Block 3** and set parameters as below:

12. Go to **Data Editing** > **Code Type and Output** and set parameters as below:

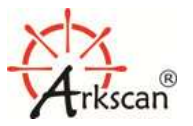

Supported Model: Model ES201, ES301, MT1197M, MT1197MW, ES311 & MT7955TA

|                                                                                                    | Utility (N                                            | ew)                     | _ 🗆 🗙 |
|----------------------------------------------------------------------------------------------------|-------------------------------------------------------|-------------------------|-------|
| 🗘 System ( <u>S)</u> 🗘 Oper<br>😈 📓 🛠 📖 🖀 📄                                                                                                    | ation ( <u>O</u> ) 🗔 View ( <u>V</u> )<br>💾 🚔 😂 🛊 🏺 📰 | X Tools (I) Bluetooth V |       |
| General Settings                                                                                                    | Property                                              | Parameter               |       |
| Data Editing                                                                                                    | 📏 F-1 Code Type                                       | Code 39,                |       |
| Format Setting                                                                                                    |                                                       | Block 2                 |       |
| Block 2     Block 3     Slock 3     Additional     Code Type and Output                                                                                                    | F-1 Output Sequence 2                                 | Null                    |       |
| The order of blocks and<br>additionals in an output data.<br>At least one barcode<br>symbology has to be selected<br>as Code Type and at least one<br>Block or Additional has to be<br>chosen as Output Sequence.<br>Otherwise Data Editing will not<br>come into effect.<br>To edit the parameters, please |                                                       |                         |       |
| Interface : USB Line Message                                                                                                    | New                                                   |                         | .:    |

In so doing, every 11-character Code39 will be defined into 3 blocks:

Block 1: the first 2 characters

Block 2: the characters from the  $3^{rd}$  to  $10^{th}$  position

Block 3: the last one character

And the final output will be Block 2 only.

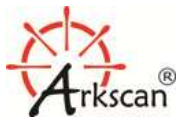

Supported Model: Model ES201, ES301, MT1197M, MT1197MW, ES311 & MT7955TA

13. Click the Up Arrow icon on the Toolbar to upload configurations to the scanner.

| *                                                                                                    | Utility (New)                                            | _ <b>_</b> <mark>×</mark> |
|----------------------------------------------------------------------------------------------------|----------------------------------------------------------|---------------------------|
| 😳 System ( <u>S</u> ) 🛛 Opera                                                                                                    | ation ( <u>O)</u> 🔲 View ( <u>V</u> ) 🔆 T<br>💾 🖨 🗧 🏦 🏺 📰 | ools (I) Bluetooth v      |
| General Settings     Symbologies                                                                                                    | Property                                                 | Parameter                 |
| Data Editing                                                                                                    | √ F-1 Code Type                                          | Code 39,                  |
| Format Setting                                                                                                    |                                                          | Block 2                   |
| Block 1<br>Seck 2<br>Seck 3<br>Additional                                                                                                    | F-1 Output Sequence 2                                    | Null                      |
| The order of blocks and<br>additionals in an output data.<br>At least one barcode<br>symbology has to be selected<br>as Code Type and at least one<br>Block or Additional has to be<br>chosen as Output Sequence.<br>Otherwise Data Editing will not<br>come into effect.<br>To edit the parameters, please |                                                          |                           |
| Interface : USB Line Message                                                                                                    | New                                                      |                           |

#### 14. Now you are done!

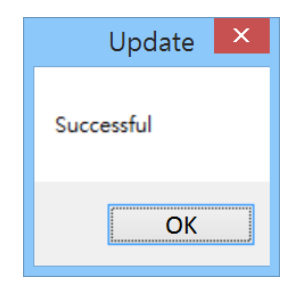

15. The scanner will be able to output without prefix ("-B") and suffix("-").

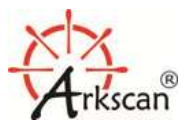

Supported Model: Model ES201, ES301, MT1197M, MT1197MW, ES311 & MT7955TA

| FILE HOME INSERT DESIG | Document1 - Word | ? 🗹 — 🗔 🗙<br>VIEW Acrobat |
|------------------------|------------------|---------------------------|
| <b>11151026</b> ₊      |                  |                           |
| 11151026.              |                  |                           |
| 11151026 <sub>+</sub>  |                  |                           |
| 11151026 <sub>0</sub>  |                  |                           |
| 11151026.              |                  |                           |
| 11151026.              |                  |                           |
| 11151026.              |                  |                           |
| 11151026.              |                  |                           |
| 11151026.              |                  |                           |
| p.                     |                  |                           |
|                        |                  |                           |
|                        |                  |                           |
| PAGE 1 OF 1 9 WORDS    |                  | <b>+</b> 100%             |